## Описание действий пользователя федеральной государственной информационной системы «Единый портал государственных и муниципальных услуг (функций)» для редактирования и/или отмены (отзыва) поданного заявления о приеме на обучение по образовательным программам высшего образования.

В рамках Суперсервиса «Поступление в вуз онлайн» в 2020 году (отзыва) заявления приеме обучение механизм отмены 0 на образовательным программам образования, поданного по высшего поступающим использованием федеральной государственной с информационной системы «Единый портал государственных и муниципальных услуг (функций)», зависит от статуса рассмотрения данного заявления в образовательной организации высшего образования (далее – ООВО).

В связи с чем для совершения указанных действий поступающему необходимо убедиться, что поданное заявление находится в статусе «Заявление принято к рассмотрению». После того, как заявление будет принято к рассмотрению, автоматически появится уведомление о возможности внести изменения: выбрать другие ООВО, направления подготовки или конкурсные группы. Для редактирования и/или отмены (отзыва) заявления необходимо перейти по ссылке «Изменить группы» (рис. 1).

| Заявление принято к рассмотрению 13.07.2020 15:52                          | Вы можете выбрать другие<br>вузы, направления |
|----------------------------------------------------------------------------|-----------------------------------------------|
| Изменения в 4 конкурсных группах. Заявление получено ведомством            | подготовки или конкурсны                      |
| Последние изменения 13.07.2020, 15:50                                      | группы.                                       |
| Показать подробности л                                                     | Изменить группы                               |
| Изменения в 1 конкурсной группе. Заявление для участия в конкурсе отклонен | 0                                             |
| Последние изменения 09.07.2020, 22:03                                      | Изменить заявление                            |

## Рис. 1

После выполнения указанного действия откроется форма поданного заявления с возможностью отредактировать поля с выбранными ООВО, направлениями подготовки и конкурсными группами:

для отмены (отзыва) заявления необходимо последовательно отменить выбранные ранее ООВО, конкурсные группы и направления подготовки (рис.2) и подтвердить свое действие нажатием «кнопки» «Готово» (рис.3);

| ФГБОУ ВО «Московский государствен<br>(национальный исследовательский ун<br>направлений) | нный технический унив<br>иверситет)» (МГТУ им. | ерситет име<br>Н.Э. Баумана     | ни Н.Э. Баумана<br>а) ? (1 из 3 |
|-----------------------------------------------------------------------------------------|------------------------------------------------|---------------------------------|---------------------------------|
| 🗸 Стрелково-пушечное, артиллери                                                         | йское и ракетное оружи                         | е 🗸 выбран                      | ю 1/1 группы                    |
|                                                                                         |                                                |                                 |                                 |
| Изменить направления                                                                    |                                                |                                 |                                 |
| Изменить направления<br>ФГБОУ ВО «Российский университет<br>направлений)                | гранспорта (МИИТ)» (РУ                         | ит (миит)) (                    | ?) (2 из 3                      |
| Изменить направления<br>ФГБОУ ВО «Российский университет<br>направлений)<br>У Экономика | транспорта (МИИТ)» (РУ                         | <b>∕т (МИИТ))</b> (<br>✓ выбран | ?) (2 из 3<br>но 1/14 групп     |

Рис. 2

для редактирования заявления необходимо выбрать новую ООВО (направление подготовки, конкурсную группу) из справочника и подтвердить свое действие нажатием «кнопки» «Готово».

| госуслуги            | Услуги Оплата Поддержка Q |
|----------------------|---------------------------|
| Изменить направления |                           |
|                      |                           |
|                      |                           |

Рис. 3

Во избежание случайного совершения действия необходимо повторно подтвердить внесенные изменения во всплывающем окне, нажав «кнопку» «Подтвердить изменения» (рис. 4).

| Х Эко  |                                             |                       |                           | X |
|--------|---------------------------------------------|-----------------------|---------------------------|---|
| V ONC  | Вы уверены, что хотите изме                 | енить заявлен         | ние?                      | C |
|        |                                             |                       |                           |   |
| Измени | Заявления из всех удаленных вами конкурси   | ых групп будут отозва | ны. Вы будете участвовать |   |
|        | в конкурсе только по тем вузам и направлени | иям, которые сейчас в | ыбраны на странице.       |   |
|        |                                             |                       |                           |   |
|        |                                             |                       |                           |   |

Рис. 4

В зависимости от совершенных действий статус по заявлению изменится на соответствующий: «Направлено в ведомство» или «Заявление отменяется» (рис. 5).

| Показа | ать подробности л                                                            |
|--------|------------------------------------------------------------------------------|
| Измен  | ения в 1 конкурсной группе. Заявление отменяется                             |
| После, | дние изменения 15.07.2020, 13:39                                             |
|        |                                                                              |
|        | иифровых технологий ФГБОУ ВО «Российский университет транспорта (МИИТ)» (РУТ |
|        | (МИИТ)), Технология транспортных процессов                                   |
|        |                                                                              |